## 透過 Firefox 瀏覽網站時,允許網站使用麥克風

當畫面上出現提示時,選擇[允許](如下圖所示)。

| $\leftarrow \  \  \rightarrow \  \  \mathbf{G}$ | ○ 8 ≕                                                                                   | ₽ https://hakka.sce.ntnu.edu.tw/tmt_demo4/exam/ind | Jex.php                             | ☆ ♡ ≡ |  |
|-------------------------------------------------|-----------------------------------------------------------------------------------------|----------------------------------------------------|-------------------------------------|-------|--|
| 回列表                                             | 回列表     要允許 hakka.sce.ntnu.edu.tw 使用您的姿克履嗎 ?       ④ 麥克風 (High Definition Audio Device) |                                                    | 請使用Google Chrome、Firefox或Edge等瀏覽器觀看 |       |  |
|                                                 | 姓名:模擬考<br>准考證號碼:DI                                                                      | <ul> <li></li></ul>                                | 閩南語語言能力認證線上模擬測<br>【閩南語】【A級】         | 試     |  |
| 詞句朗調                                            | 賣(共2題)                                                                                  |                                                    | 音量                                  | 字級    |  |
| 第1題<br>請你唸出這句話:「你暗頓想欲食啥物?」                      |                                                                                         |                                                    |                                     |       |  |

## 變更網站的麥克風使用權限

- 1. 開啟 Firefox。
- 2. 點擊選單按鈕 = 並選擇選項。
- 3. 從左邊的目錄點選隱私&安全。
- 4. 向下滾動到「權限」部分。
- 5. 從麥克風選單中點選 設定...。
- 6. 搜尋並且登入你想要使用麥克風的網站。

## 7. 按下 Enter 鍵。

該網站會顯示在下面的列表中。您可以隨時從清單中選擇該網站,然後 點選 移除網站 將其刪除。

- 如果您不想允許其他任何網站存取麥克風的權限,請點選阻止要求存取 麥克風的新請求。
- 9. 點選保存更改。